## Thunderbird Mailkonto einrichten

| Posteingang-Server:      | mail.peraugym.at, Typ: IMAP, SSL (Port 993) |
|--------------------------|---------------------------------------------|
| Postausgang-Server:      | mail.peraugym.at, Typ: Standard (Port 25)   |
| Konto und eMail-Adresse: | xy@peraugym.at (xy = eigenes Kurzzeichen)   |
| Benutzername:            | <b>xy</b> (= eigenes Kurzzeichen)           |

- 1. Das Programm aufrufen: Start, Programme, Internet, Thunderbird.
- Klick auf → "Lokale Ordner" und dann auf "Konten-Einstellungen bearbeiten". Eventuell existierendes Musterkonto xy@peraugym.at entfernen (oder ändern).
- Klick auf "Neues Konto erstellen", → Weiter; im Fenster → "Identität" den Namen und die E-Mail-Adr. eintragen, Weiter; im Fenster → "Serverinformationen": IMAP, mail.peraugym.at, Weiter; im Fenster → "Benutzernamen": Kurzzeichen eintragen, Weiter; im Fenster → "Kontenbezeichnung": Weiter, → Zusammenfassung; Fertigstellen.
- Klick auf "Nachrichten lesen", → "Dieses Zertifikat immer akzeptieren", OK, → Passwort eintragen, Dieses Passwort im Passwort-Manager speichern, OK.
- 5. Fehlerbehandlung: Einträge überprüfen auf Server-Einstellungen (SSL?).
- Spam-Filter aktivieren: Klick auf "Extras", "Junk-Filter-Einstellungen".
  → Checkboxen markieren bei "Eingehende Nachrichten...", "Manuell..." und "löschen", OK.
- [Optional] Einen → Ordner "Archiv" anlegen: xy@peraugym.at markieren, rechte Maustaste, Name des Ordners: Archiv, OK.
- 8. Testen (sich selbst eine Mail schicken): Klick auf "Verfassen", AN:xy@peraugym.at, Betreff:Testmail, Senden. Abrufen.

Bedienung des lernfähigen Spam-Filters:

- Spam-Mails markieren, in der Menüzeile auf Junk klicken.
- Nach einigen Tagen wandern fast alle Spam-Mails automatisch in den Papierkorb, nur einzelne (neuartige) scheinen noch im Posteingang auf und müssen als Junk gekennzeichnet werden.